# ¿Cómo sé si tengo tareas asignadas (assignments)?

Last Modified on 01/09/2025 12:55 pm CDT

Students menu

**Read in English** 

### **ESTUDIANTES DE PRESCOLAR**

- En la página de inicio, en la parte superior verás la campana de notificación en movimiento. Haz clic sobre ella.
- 2. En el módulo My Assignments verás cuántas actividades asignadas tienes.
- 3. Haz clic en una y se abrirá la lista de actividades.

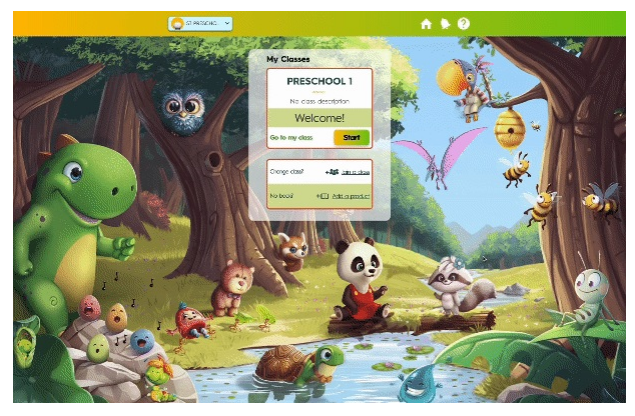

#### **ESTUDIANTES DE PRIMARIA**

- En la página de inicio, en la parte superior verás la campana de notificación en movimiento. Haz clic sobre ella.
- 2. En el módulo My Assignments verás cuántas actividades asignadas tienes.
- 3. Haz clic en una y se abrirá la lista de actividades.

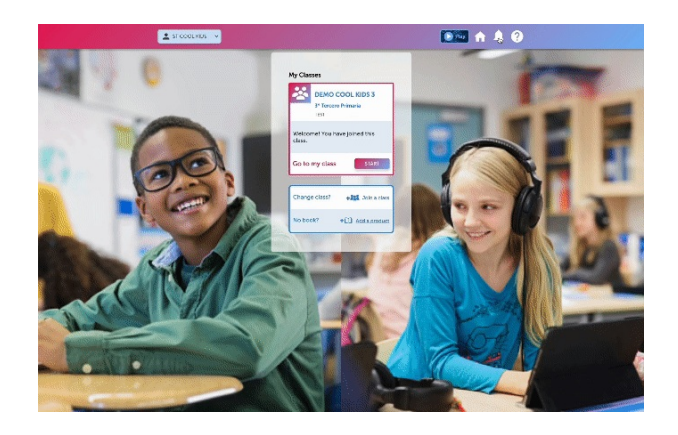

También puedes ver tus asignaciones iniciando sesión en tu clase.

- 1. Haz clic en el módulo MY ASSIGNMENTS.
- 2. En el módulo My Assignments verás cuántas actividades asignadas tienes.
- 3. Haz clic en una y se abrirá la lista de actividades.

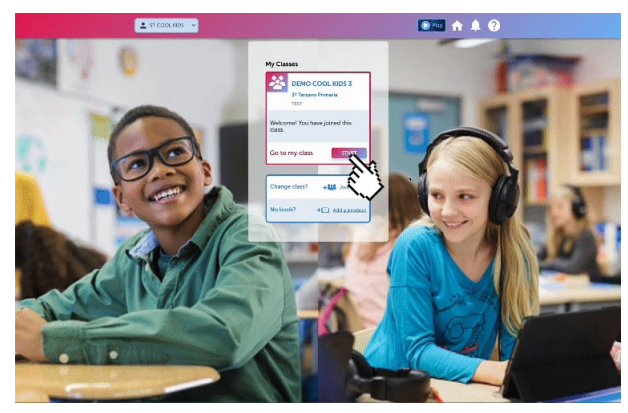

## ESTUDIANTES DE SECUNDARIA/ADULTOS

- 1. En la página de inicio, en la parte superior verás el icono de notificación en movimiento. Haz clic en el.
- 2. En el módulo MY ASSIGNMENTS verás cuántas actividades asignadas tienes.
- 3. Haz clic en una y se abrirá la lista de actividades.

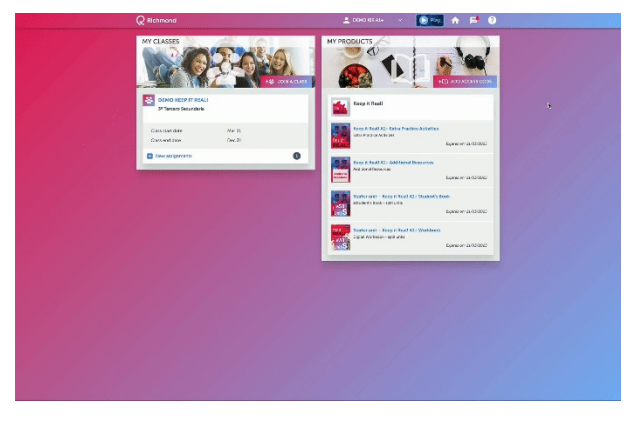

#### También puedes ver tus asignaciones desde la lista MY CLASSES.

- 1. Ubica tu clase y haz clic en NEW ASSIGNMENTS.
- 2. Verás cuántas actividades asignadas tienes.
- 3. Haz clic en una y se abrirá la lista de actividades.

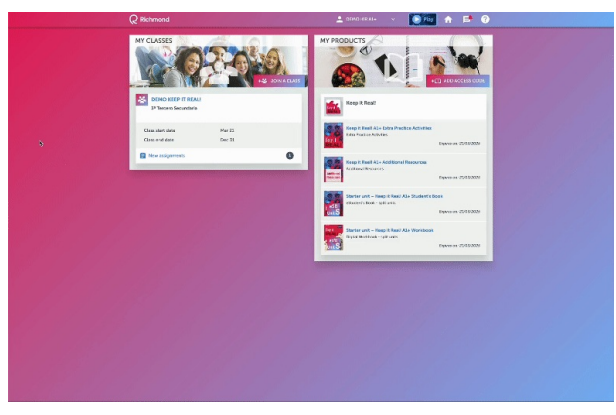

Real of the platform, please visit our knowledge base at the following link: https://rlp-ug.knowledgeowl.com/help/student